## Digital oral examination with Zoom and Canvas

## Preparations before the examination

Well in advance before the day of the examination, you need to install Zoom on your computer:

1. Go to https://uiano.zoom.us/ and choose Sign in:

|                | tetet                                     |
|----------------|-------------------------------------------|
| Video C        | onferencing                               |
| Join           | Connect to a meeting in progress          |
| Host           | Start a meeting                           |
| Sign in        | Configure your account/schedule a meeting |
| Made with Zoor | n                                         |

2. Log in with your regular UiA username/password.

3. Once logged in, download the Zoom Client by clicking Resources (1) and then Download Zoom Client (2):

4. Then click Download under Zoom Client for Meetings and follow the instructions to install:

| CI UIA Universitetet SOLUTIO | ONS 🗸                    | SCHEDULE A MEETING    | JOIN A  | Download Zoom Client                 |
|------------------------------|--------------------------|-----------------------|---------|--------------------------------------|
| Meetings                     |                          |                       |         | Live Training<br>Webinars and Events |
|                              |                          |                       |         | Zoom Blog<br>FAQ                     |
| Upcoming Meetings            | <b>Previous Meetings</b> | Personal Meeting Room | Meeting | ; Templates 🔤 Get Training           |

## On the day of the examination

On the day of the exam you will find a link to the digital oral exam in Canvas. Check the schedule that the lecturer has set up and check well in advance that you find the link:

| Client for Meetings                                                                                                    |   |
|----------------------------------------------------------------------------------------------------|---|
| wser client will download automatically when you start or join your first Zoor<br>d is also available for manual download here. | m |
|                                                                                                    |   |
| vnload Version 4.6.9 (19273.0402)                                                                                               |   |
| nload Version 4.6.9 (19273.0402)                                                                                                |   |

- 1. Go to the course area in Canvas
- 2. In the course navigation menu, click Zoom
- 3. The examination room has the title "Oral examination in (CODE OF COURSE)"
- 4. Click Join to connect. You will be in the Waiting Room. The lecturer of the course will invite you in when it is your turn.

| ijem Your current Time Zone is (GMT+02:00) Oslo. ∠<br>ersoner |                                               |  |  |  |  |
|---------------------------------------------------------------|-----------------------------------------------|--|--|--|--|
| ersoner                                                       | Your current Time Zone is (GMT+02:00) Oslo. 🖉 |  |  |  |  |
|                                                               |                                               |  |  |  |  |
| Dom Upcoming Meetings Previous Meetings                       |                                               |  |  |  |  |
| ffice 365                                                     |                                               |  |  |  |  |
| marbeid Start Time Topic Mee                                  | ting ID                                       |  |  |  |  |